## ONLINE SUBMISSION GUIDELINES NAKHODA: JURNAL ILMU PEMERINTAHAN

1. Masuk ke homepage Nakhoda: Jurnal Ilmu Pemerintahan <u>https://nakhoda.ejournal.unri.ac.id/index.php/njip</u>

|                              | Daftar Login                                                          |
|------------------------------|-----------------------------------------------------------------------|
| TERKINI ARSIP TENTANG KAMI + | Q CARI                                                                |
|                              | Buat Pengajuan<br>Templat Jurnal<br>Unduh Templat<br>Kebijakan Jurnal |
|                              | Fokus dan Ruang Lingkup                                               |

2. Melakukan daftar/register untuk mendapatkan akun sebagai penulis/author.

|                                                                                                    | Daftar Login            |
|----------------------------------------------------------------------------------------------------|-------------------------|
| TERKINI ARSIP TENTANG KAMI +                                                                                                    | Q CARI                  |
| Vol 19 No 2 (2020)                                                                                                    | Buat Pengajuan          |
|                                                                                                    | Templat Jurnal          |
| DITERBITIKAN: 2020-12-31                                                                                                    | Unduh Templat           |
| <ul> <li>Version and the second second sec<br/>second second second second second second second second second second second second second second second second second second second second second second second second second second second second second second second second second sec</li></ul> | Kebijakan Jumal         |
| A service and the service of the service of the ser          | Fokus dan Ruang Lingkup |

3. Mengisi biodata yang ada didalam form pendaftaran/register. Pastikan seluruh bidata terisi lengkap dan ceklis kesediaan diakhir form.

|                                                      | Deftar Login        |
|------------------------------------------------------|---------------------|
| TERKINI ARSIP TENTANO KAMI +                         | Q CARI              |
| BERANDA / Daftar<br>Daftar                           | Buat Pengajuan      |
| Buat atau hubungkan iD ORCID Anda     Aps itu ORCID? | Templat Jurnal      |
| Profil<br>Nama Depar *                               | Unduh Templat       |
| Nama Belakang                                        | Kebijakan Jumal     |
| Afiliani "                                           | Frekuensi Publikasi |

4. Apabila biodata sudah lengkap, kemudian klik "Daftar/Register".

| v                                                                                                    | Etika Publikani                                                                                                    |
|----------------------------------------------------------------------------------------------------|----------------------------------------------------------------------------------------------------|
| Login                                                                                                    |                                                                                                    |
| inaul."                                                                                                    |                                                                                                    |
|                                                                                                    | Sertifikat Akreditasi                                                                                                    |
| fana Droggwaz <sup>11</sup>                                                                                                    | SERTIFIKAT                                                                                                    |
| Kala Sondi * .                                                                                                    |                                                                                                    |
| Songi Kata Sandi -                                                                                                    |                                                                                                    |
| 🗆 Ya, saya seruju data saya diambil dan disimpan berdasarkan pernyataan privasi.                                                     | Bekerja Sama dengan                                                                                                    |
| Ya, saya ingin diberi tahu bila ada terbitan dan pengumuman haru.<br>Nga ingin dihubungi permintaan mereview naskah pada jurnal ini. | STUDI LAND FRANK                                                                                                    |
| Define Login                                                                                                    | A REAL PROPERTY AND A REAL PROPERTY AND A REAL |

5. Setelah membuat akun, penulis dapat mengirim naskah, mengubah profil, dan melakukan pencarian. Apabila ingin mengirim naskah dapat mengklik "Kirim naskah baru".

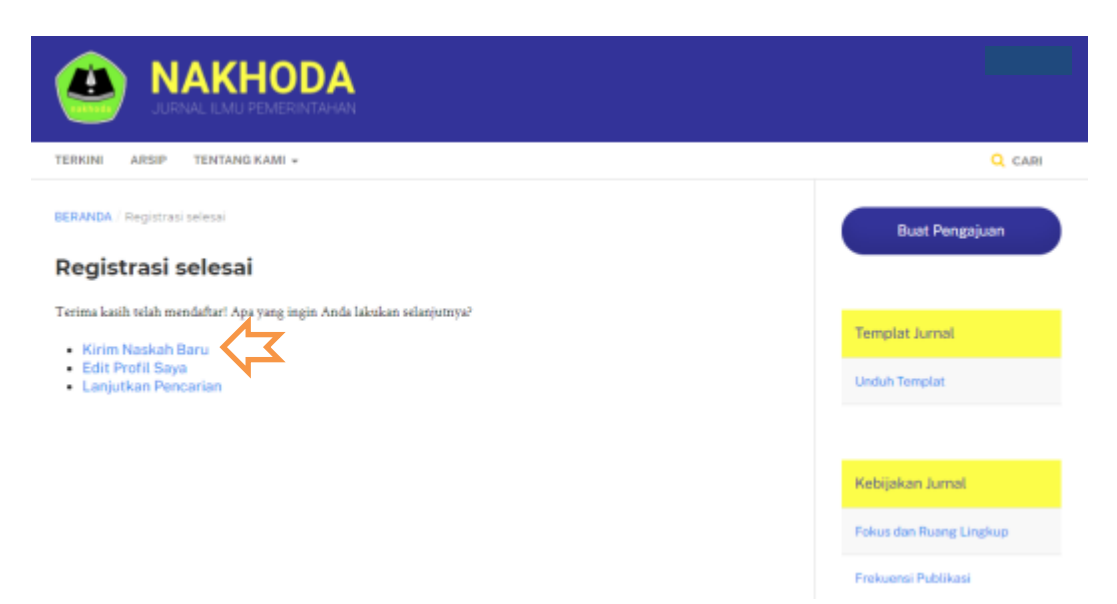

6. Selanjutnya pada tahapan 1, Penulis memilih bahasa naskah dan menceklis semua daftar yang tersedia didalam kolom.

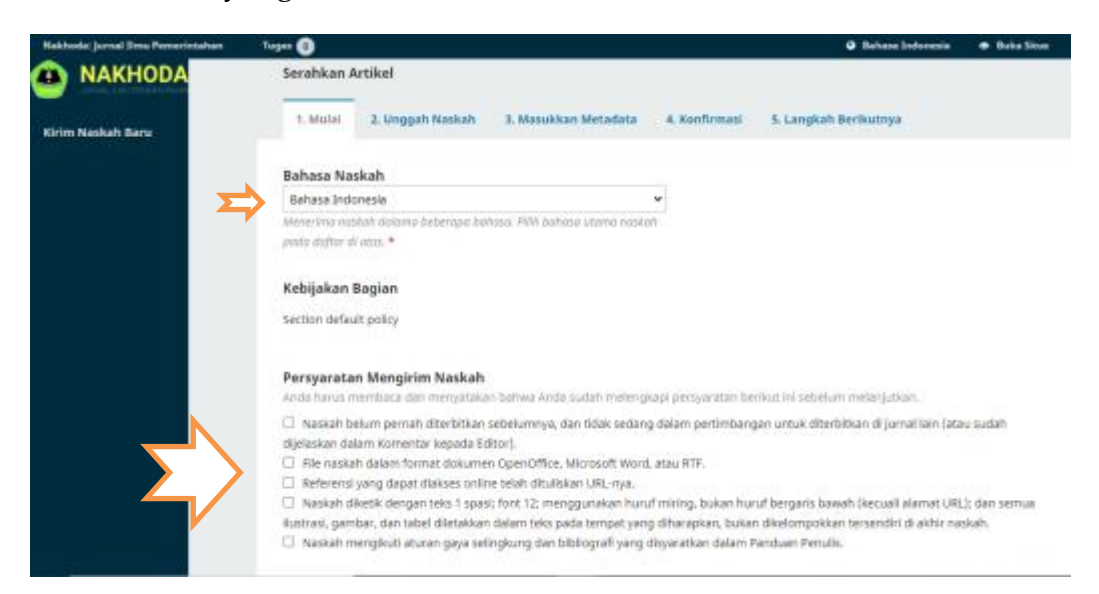

7. Kemudian menuliskan komentar kepada editor (optional) dan menceklis semua daftar dikolom. Terakhir klik "Simpan dan lanjutkan".

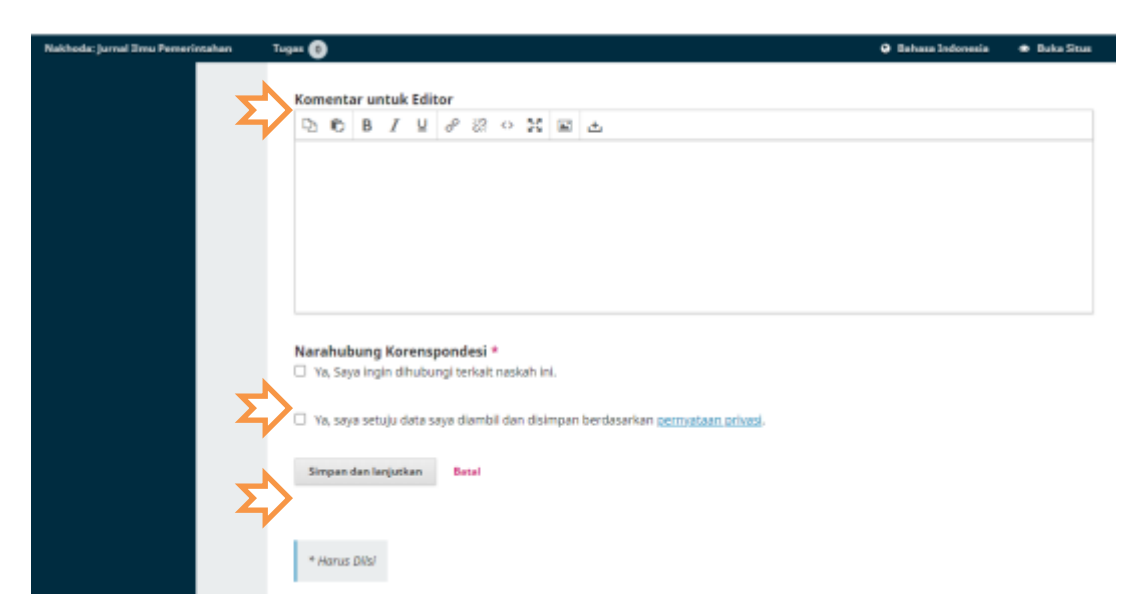

8. Pada tahapan 2, penulis memilih komponen artikel yaitu file utama naskah dan mengunggah/upload naskah. Kemudian klik "Lanjutkan".

|              | Unggah File Naskah    |                      |               |          | ×           | Antesa 🦇 Buka Situr |
|--------------|-----------------------|----------------------|---------------|----------|-------------|---------------------|
| Naskah Masuk | 1. Unggah File 2      | Periksa Rincian Data | 3. Konfirmasi |          |             |                     |
|              | Komponen Artikel *    |                      |               |          |             | ri Unggah File      |
|              | File Utama Naskah     |                      |               |          | *           |                     |
|              | Drag and Drop file un | tuk diunggah ke sini |               | $\Sigma$ | Unggah File |                     |
|              | Lanjutkan Batal       |                      |               |          |             |                     |
|              |                       |                      |               |          |             |                     |
|              |                       |                      |               |          |             |                     |
|              |                       |                      |               |          |             |                     |
|              |                       |                      |               |          |             |                     |

9. Setelah selesai mengunggah/ upload naskah, penulis mengklik "Simpan dan lanjutkan".

| Nakhoda: Jurnal Ilmu Pemerintal | han Tugas 🕕                                |                                        | Bahasa Indonesia 🗢 Buka Situs                                |
|---------------------------------|--------------------------------------------|----------------------------------------|--------------------------------------------------------------|
| NAKHODA     Naskah Masuk        | Serahkan Artikel 1. Mulai 2. Unggah Naskah | 3. Masukkan Metadata 4. Konfirma       | si S. Langkah Berikutnya                                     |
|                                 | File Naskah                                | ZULPA.docx                             | Q, Cari Unggah File<br>Pebruari Pile Utama Naskah<br>6, 2021 |
|                                 | Simpan dan lenjutkan Batal                 |                                        |                                                              |
|                                 |                                            | Platform &<br>workflow by<br>OJS / PKP |                                                              |

 Pada tahapan 3. Masukkan Metadata, Penulis diharuskan mengisi kolom-kolom dibawah ini. 1. Judul artikel, 2. Sub judul, 3. Abstrak artikel (tanpa kata kunci), 4. Daftar penulis/kontributor, 5. Kata kunci (Enter perkata kunci), 6. Referensi (Dipisahkan 1 spasi perreferensinya).

| Nakhoda: Jurnal Ilmu Pemerintahan | Tugas 👔 🔹 Rahasa Indenes                                                           | ia 🛛 🖷 Buka Situs |
|-----------------------------------|------------------------------------------------------------------------------------|-------------------|
| 👜 NAKHODA                         | Serahkan Artikel                                                                   |                   |
| Naskah Masuk                      | 1. Mulai 2. Unggah Naskah 3. Masukkan Metadata 4. Konfirmasi 5. Langkah Berikutnya |                   |
|                                   | Prefiks Judul *                                                                    |                   |
|                                   | Contak: A. The                                                                     | Q                 |
|                                   | Subjudul                                                                           |                   |
| <u> </u>                          |                                                                                    | 0                 |
|                                   | Abstrak *                                                                          |                   |
|                                   | D 0 8 / U ⊞ E × × 8 8 ○ X ■ ±                                                      | 0                 |
| Σ                                 |                                                                                    |                   |
|                                   |                                                                                    |                   |
|                                   |                                                                                    |                   |
|                                   |                                                                                    |                   |
|                                   |                                                                                    |                   |

11. Setelah di isi setiap kolomnya, lalu pilih "Simpan dan lajutkan".

| Nakhoda: Jurnal Irnu Pemerintak | ahan Tu  | pm 🕘                                                                                                    | Ø Bahasa Indonesia | <ul> <li>Buka Situs</li> </ul> |
|---------------------------------|----------|----------------------------------------------------------------------------------------------------|--------------------|--------------------------------|
|                                 |          | Perbaikan Tambahan<br>Kata Kunci *<br>Tambahkan informasi tambahan pada naskah Anda. Tekan "enter" per istilah. |                    |                                |
|                                 | $\Sigma$ |                                                                                                    |                    |                                |
|                                 |          | English                                                                                                    |                    |                                |
|                                 | ⇒        | Referensi *                                                                                                    |                    |                                |
|                                 | ⊅        | Simpon dan lanjurkan Baral                                                                                      |                    |                                |
|                                 |          |                                                                                                    |                    |                                |

12. Setelah selesai memasukkan Metadata, Pada tahapan 4 penulis akan mengkonfirmasi pada tahapan akhir bahwa proses submission telah selesai dengan mengklik"

| Nakhada: Jarral Ilma Percerintahan | Tagat 🕐                                                                                                    | 🔕 Bahasa Indonesia 👄 Baka Situa            |
|------------------------------------|----------------------------------------------------------------------------------------------------|--------------------------------------------|
| NAKHODA                            | Serahkan Artikel                                                                                                    |                                            |
| Naskah Masuk                       | 1. Mulai 2. Unggah Naskah 3. Masukkan Metadata 4. Konfirmasi                                                                                             | 8. Langkah Berikutnya                      |
|                                    | Naskah Anda telah diunggah dan siap dikirim. Anda masih bisa kembali mereview dan<br>mengirim.nya jika sudah siap, langsung klik "Kirim Naskah Selesal". | mempertialki informasi yang kurang sebelum |
| Σ                                  | Seitesaikan Kirier Naskah Ratai                                                                                                    |                                            |
|                                    |                                                                                                    |                                            |
|                                    | Platform &                                                                                                    |                                            |
|                                    | OJS/PKP                                                                                                    |                                            |
|                                    |                                                                                                    |                                            |
|                                    |                                                                                                    |                                            |
|                                    |                                                                                                    |                                            |

- 13. Jika seluruh tahapan telah lengkap, maka tahapan selanjutnya adalah menunggu konfirmasi dan balasan dari pengelola jurnal. Penulis diharapkan memantau status dan pekembangan naskah pada account penulis di Nakhoda: Jurnal Ilmu Pemerintahan maupun email (yang digunakan untuk mendaftar).
- 14. Penulis juga dapat mengkonfirmasi pada Kontak yang tersedia di link berikut <u>https://nakhoda.ejournal.unri.ac.id/index.php/njip/about/contact</u>

TERIMAKASIH